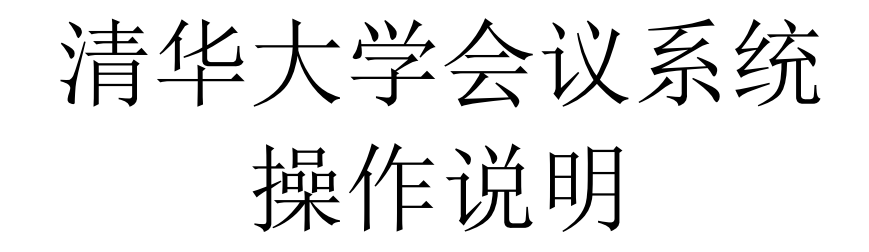

北京神宇智航科技有限公司 2022 年 03 月 02 日

# 开关机操作说明

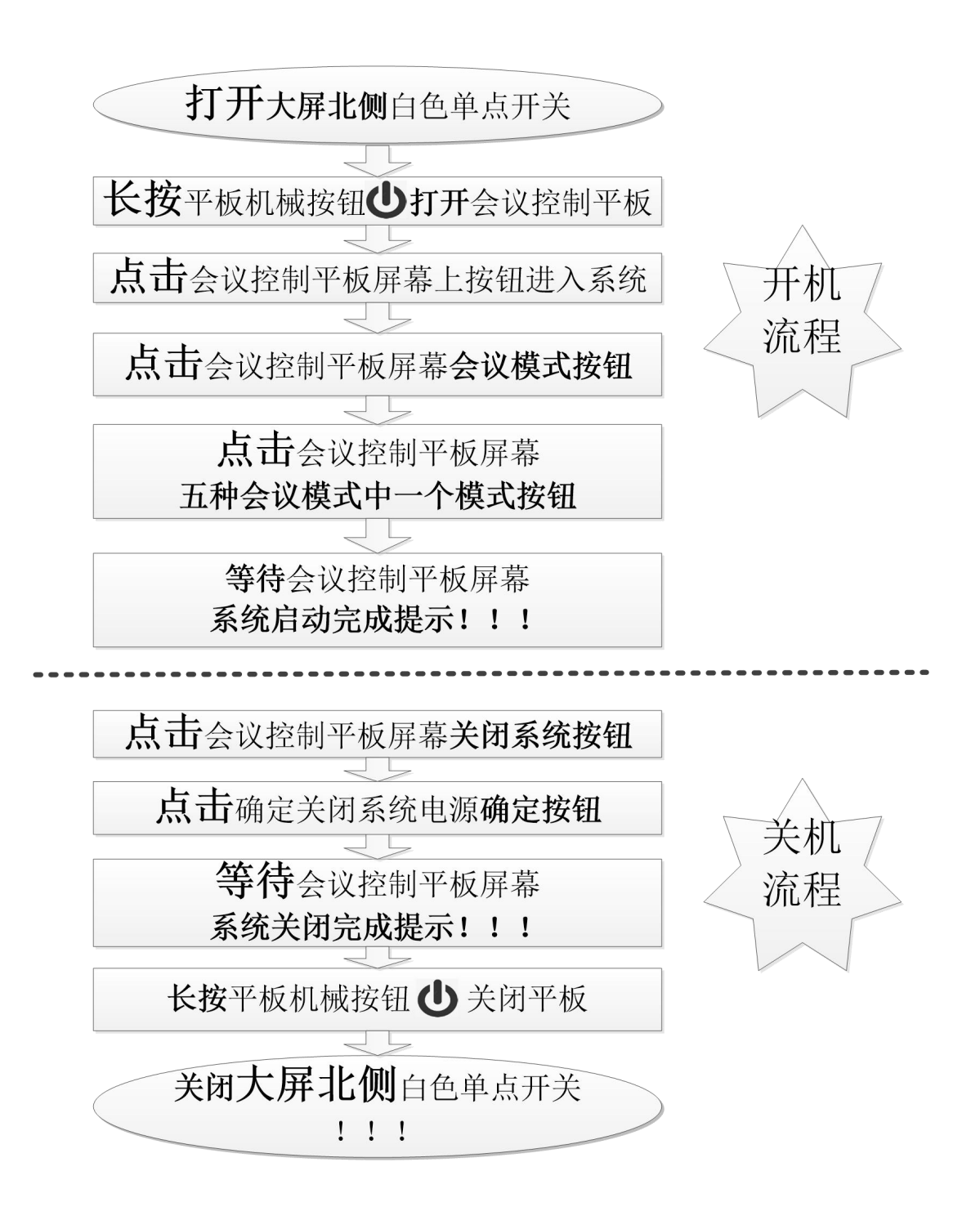

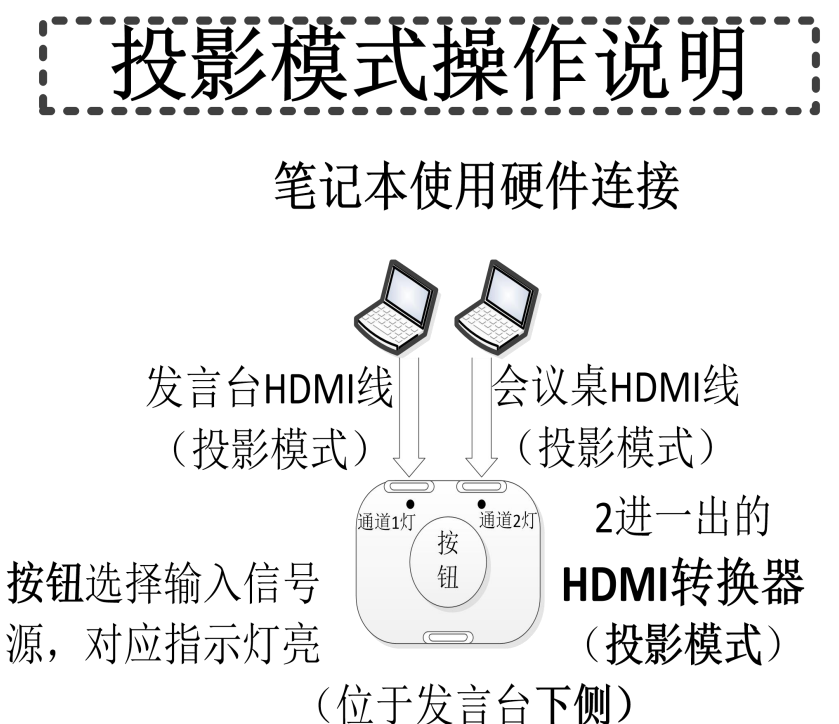

大屏操作说明:

1.开机操作:打开大屏幕北侧白色开关→长按"小平板"上机械按组 打开会议控制系统→点击小平板上"会议模式"→"投影模式"处于"系统启动中" 连接 HDMI 线、USB 音频线,约一分钟后显示"系统启动完成"即可使用。

(位于发言台下侧) 2.关机操作:请点击"小平板"右下方"关闭系统"按纽→确定"关闭系统电源"→约一分钟显示"系统已关闭"后 →再关闭墙上的白色开关使之整个会议系统处于关机状态。

(切记,请一定先要确认小平板上的"系统关闭"后再关墙上的白色开关,否则整个系统仍处于运行中。)

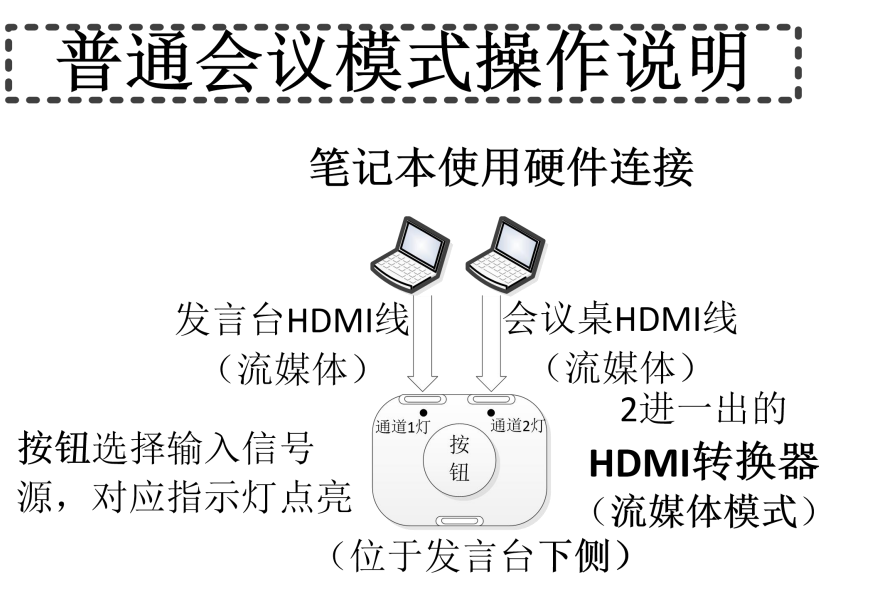

操作说明:

 1.参见投影模式1项,"会议模式"为"普通会 议模式",大屏幕与第一台电脑亮起。若使用自 己笔记本,进入步骤2,否则进入步骤3.会议 系统。

#### 2. 使用笔记本:

(1)进入系统:笔记本电脑与 HDMI 信号线(流媒体)连接参考上侧图片。点击第一台电脑右侧 出现菜单→点击"主持控制"→点击"信号控制"→点击"外接信号给终端"。其余电脑开启后→点击进入无纸化系统→点击界面顶端"远程信号"既可。(或点击小平板中"无纸化"会升起全部电脑及话筒→点击第一台电脑右侧 出现菜单→点击"一键定位"

→点击"主持控制"→点击"信号选择"→点击"外接信号给终端"。其余电脑无需要点击界面顶端"远程信号")。

(2) 退出系统:点击电脑顶端→返回本地→终端退回本地。

3. 使用会议系统:

(1)上传材料:若使用会议系统则点击第一台电脑右侧 出现菜单→点击"主持控制"
→点击最小化进入 Windows 界面→点击打开 Google 浏览器→输入网址 (http://192.168.88.3:8073/index.html)或点击 Google 界面中"席媒无纸化会议管理系统"
→输入账号与密码初始用户名为 hysadmin,可用初始密码进入:123456→点击"登录"进入会议后台管理界面→点击"会议中控"→点击"结束会议";首先查看是否有多余文件 需要删除,若有点击"会议管理"→资料列表→☑文件→点击"删除"→点击"确定"; 若添加文件点击"会议管理"→点击"资料列表"→点击"添加"会议资料→点击"请上 传资料文件"→选择上传文件→点击"保存";点击"会议中控"→点击"开始会议"。点 击浏览器界面右上角区退出浏览器,至此会议后台操作完毕。(若**会议没有开启**,无纸化 软件退出进入 Windows 界面的方式: Alt+Tab 键 或 Alt+F4 键)

(2) 会议中使用:开启会议,第一台电脑在 Windows 界面点击"显示任务栏.exe"图标

→点击任务栏中"无纸化软件"进入无纸化系统,点击"打开"会议资料→点击"右侧

→点击"原文件"既可修改 word 文档→点击"右侧 "→点击"保存上传"既可完成文 档修改保存,退出时点击文档右上角 X;

(3) **导出材料**:会议结束时在第一台电脑导出会议材料,进入**会议后台管理界面**(方法同上开始操作一致)点击"会议中控"→点击"结束会议"→点击"会议管理"→点击

4.关机操作:当会议结束后,点击第一台电脑右侧<sup>┫</sup>出现菜单→点击"主持控制"→点击

"统一关机"。点击小平板中"会议模式"→点击"关闭系统"按组→点击"确定"关闭系统电 源→约一分钟后小平板中显示"系统已关闭"→再关闭大屏幕北侧的白色开关使之整个机 箱处于关机状态。(切记,请一定先要确认小平板上的"系统关闭"后再关墙上的白色开关,否则整个系统仍 处于运行中。)

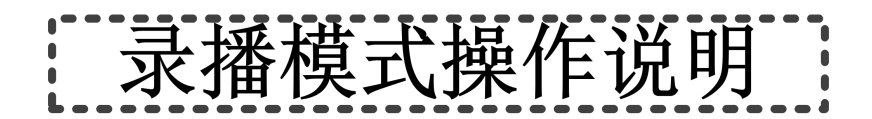

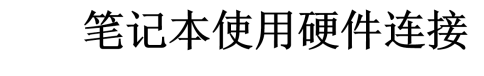

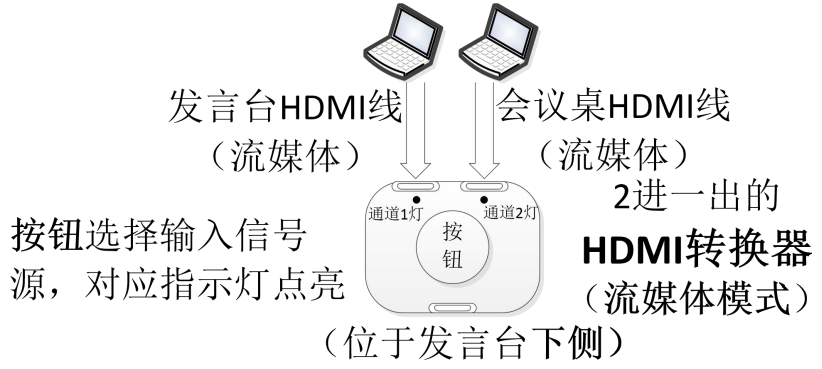

操作说明:

1.参见投影模式1项,"会议模式"为"**录播模** 式",只有第一台电脑亮起大屏幕不亮,同时进 入录像状态,不需要再做任何操作。如果正式进 入会议录像状态一定要开启各自桌面的麦克风,

否则录像没有声音只有画面。约一分钟后小平板显示"系统启动完成"即可使用。

2.**录播摄像:**(进入 Windows 界面操作:点击第一台电脑右侧<sup>▲</sup>出现菜单→点击"主持控制"→点击最小化进入 Windows 界面)。

(1) **摄像机位置确定**:因为摄像头位置是系统默认最佳位置,若不需要调整摄像头位置则不需要此项操作。录播会议正式开始前如若需要调整摄像头位置,在第一台电脑

Windows 界面,点击桌面 ReachDirector 图标打开录播监控画面确认摄像头位置是否合理, 若需要调整则点击小平板中"摄像机"按钮→选择对应摄像机→点击上、下、左、右、放 大、缩小按键调整。

(2) 录播操作:点击小平板中"录播控制"→点击"开始录制"或"暂停录制"。

(3)录像导出:录播会议结束时,点击小平板中"录播控制"→点击"停止录制"。把录像视频导出,进入第一台电脑 Windos 界面→双击 FTPDownLoad 图标→登录(不要修改账号及密码,账号与密码均为 admin)→点击右上角设置"下载路径"设置下载文件路径→选择文件☑→点击界面左上角"下载"。

(4) 录像删除: 进入 Windows 界面→点击打开 Google 浏览器→输入网址
(http://192.168.9.11) 或点击 Google 界面中"录播系统"→输入账号与密码均为 admin
→点击"登录"→点击"文件管理"→选择☑文件→点击红色 X 既可删除。

3.关机操作:参见普通会议模式中的4项。

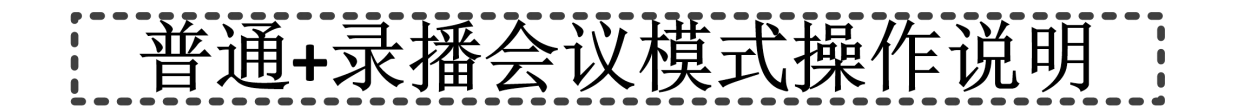

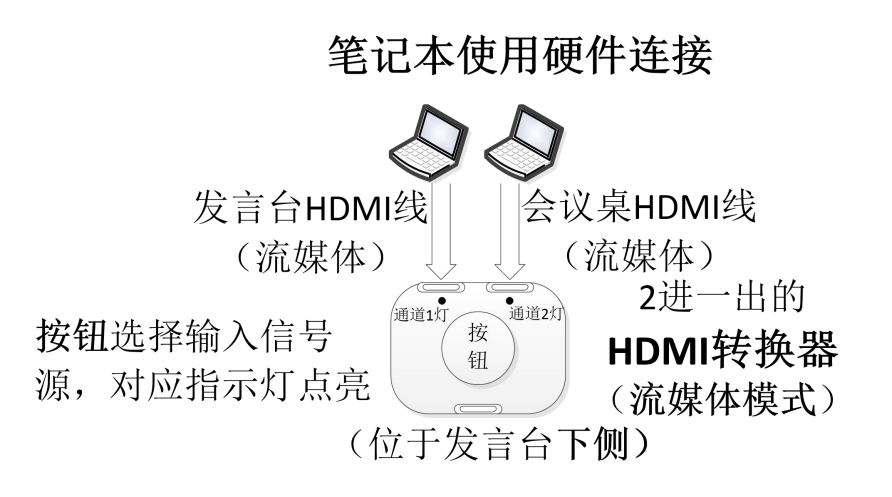

操作说明:

1.参见投影模式1项,"会议模式"为"普通+录播 会议模式",大屏幕与所有电脑亮起,同时进入录 像状态,不需要再做任何操作。如果正式进入会议 录像状态一定要各自开启桌面的麦克风,否则录像

没有声音只有画面。约一分钟后小平板显示"系统启动完成"即可使用。若使用自己笔记本, 进入步骤 2, 否则进入步骤 3 会议系统。

- 2.使用笔记本:参见普通会议模式中的2项。
- 3. 使用会议系统:参见普通会议模式中的3项。
- 4.录播摄像:参见录播模式中的2项。
- 5.关机操作:参见普通会议模式中的4项。

## 远程视频会议模式操作说明

操作说明:

1.参见投影模式1项,"会议模式"为"远程会议模式",大屏幕与第一台电脑亮起。

2. 使用腾讯会议:点击第一台电脑界面中"进入系统" →右侧 → 点击"最小化"进入电脑 Windows 桌面。点击右下角"无线网络图标"连接无线网络。待网络连接成功后,点击桌 面中"腾讯会议"使用腾讯会议桌面共享。

3. 使用会议系统:参见普通会议模式中的3项。

4.录播摄像:参见录播模式中的2项。在录播监控画面点击选择通道信号显示到为"预监" 画面→点击白色双向箭头显示到"主流"输出画面(此画面为腾讯会议摄像头画面)。
5.关机操作:参见普通会议模式中的4项。

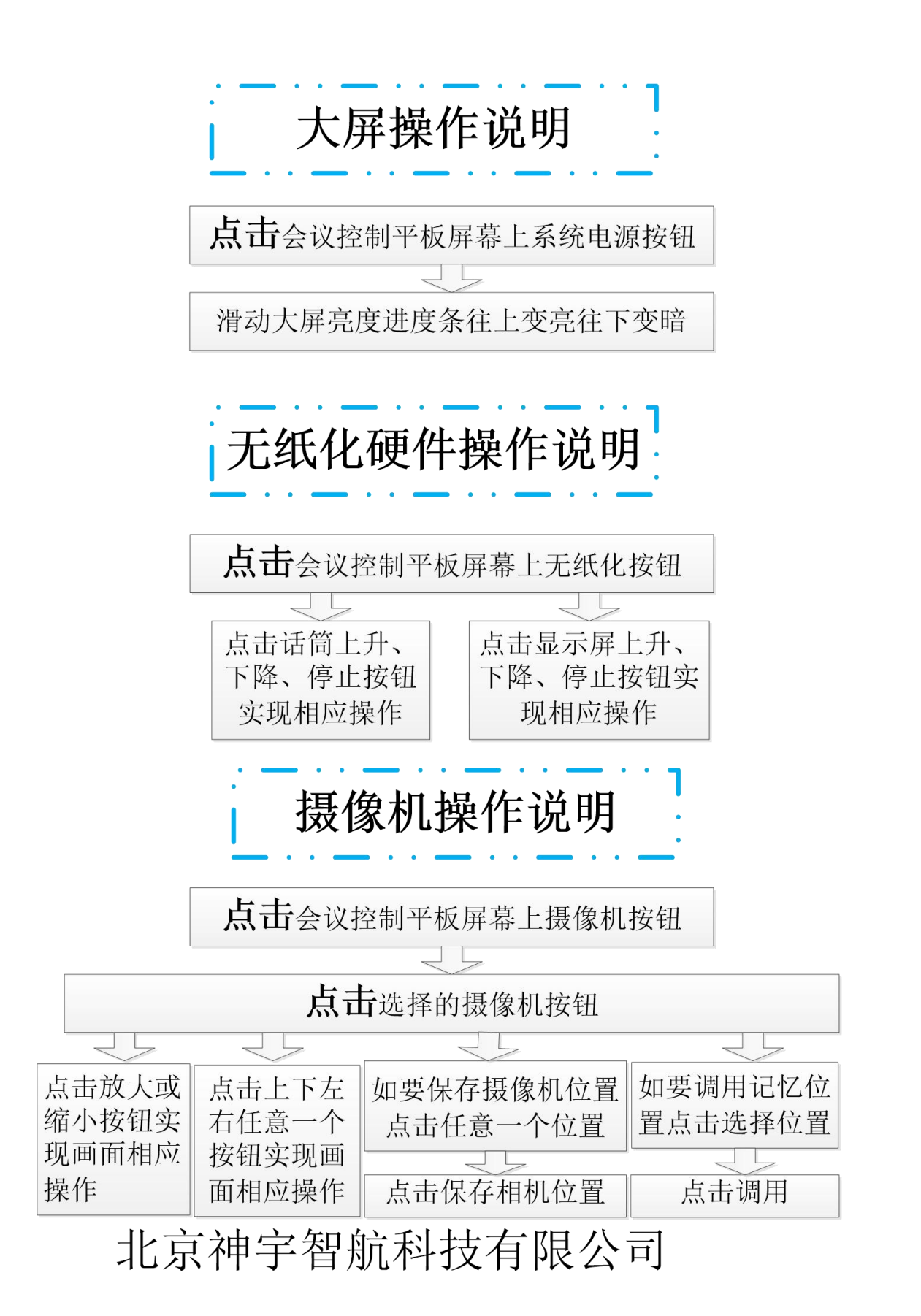

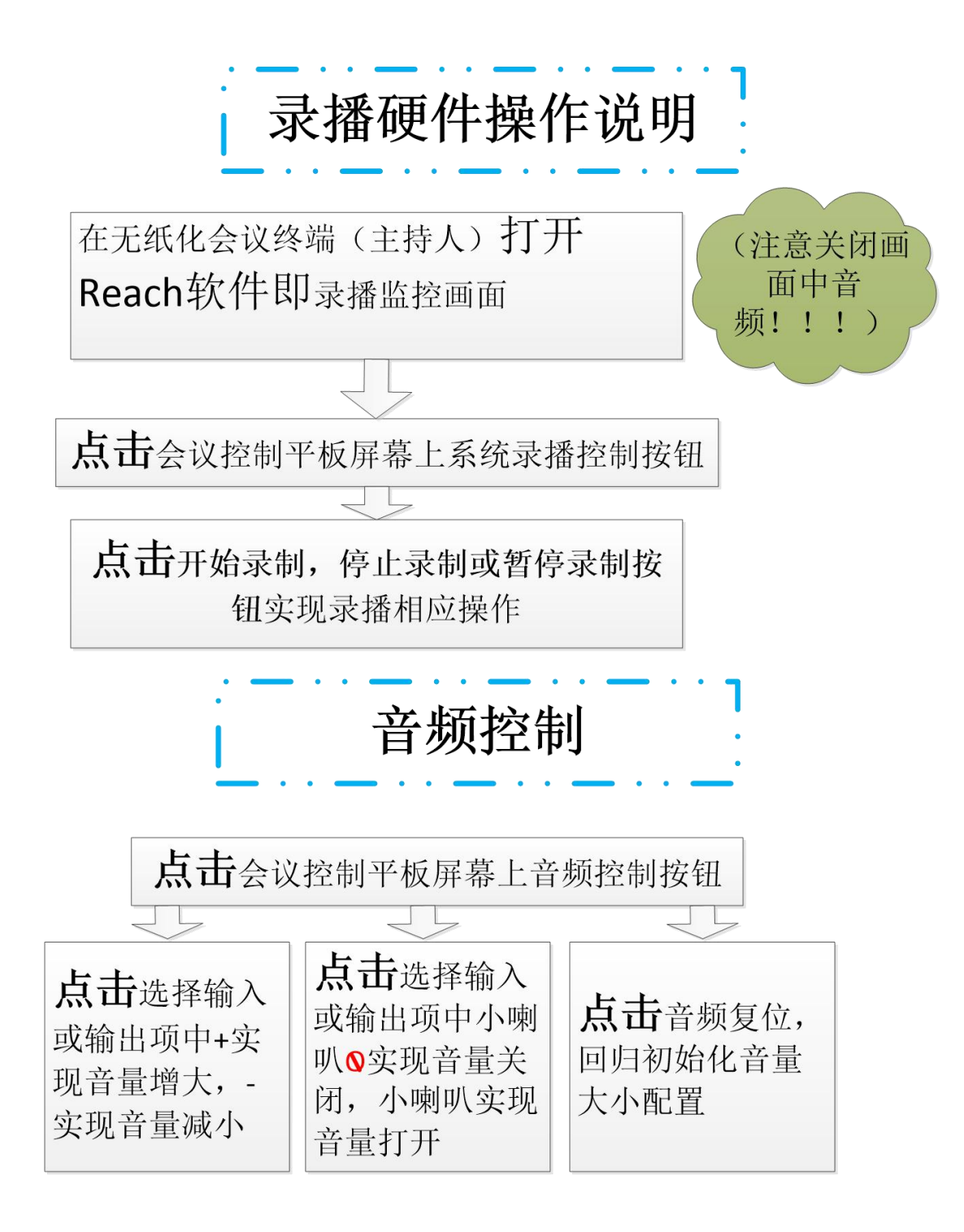

北京神宇智航科技有限公司